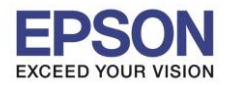

# <u>วิธีการตั้งค่า Wi-Fi ที่เครื่องพิมพ์</u>

1. กดที่รูป [ โลง แลง แลง ก็ได้กานมุมบนขวาของหน้าจอ ดังภาพ

<u>หน้าจอสำหรับเมนุภาษาอังกฤษ</u>

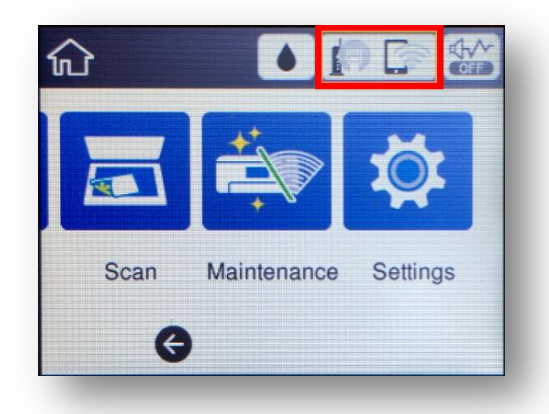

<u>หน้าจอสำหรับเมนูภาษาไทย</u>

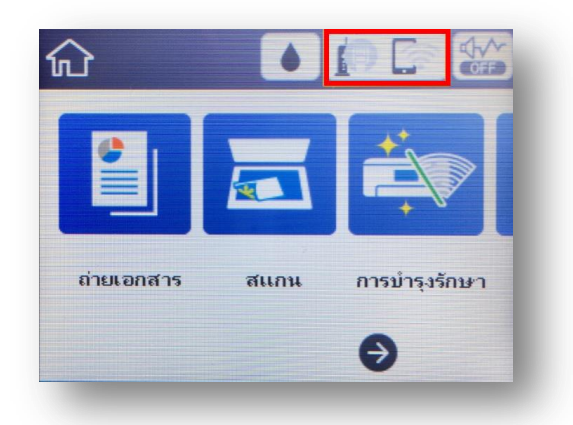

2. ไปที่หัวข้อ Wi-Fi (Recommended) หรือ Wi-Fi (ที่แนะนำ) แล้วกดปุ่ม OK

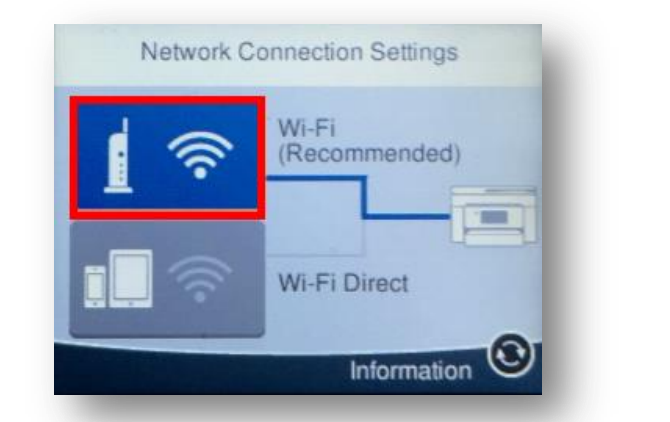

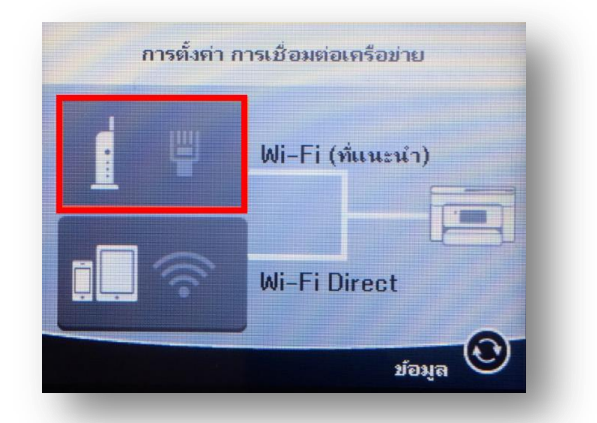

3. ไปที่หัวข้อ Start Setup หรือ เริ่มต้นการตั้งค่า แล้วกดปุ่ม OK

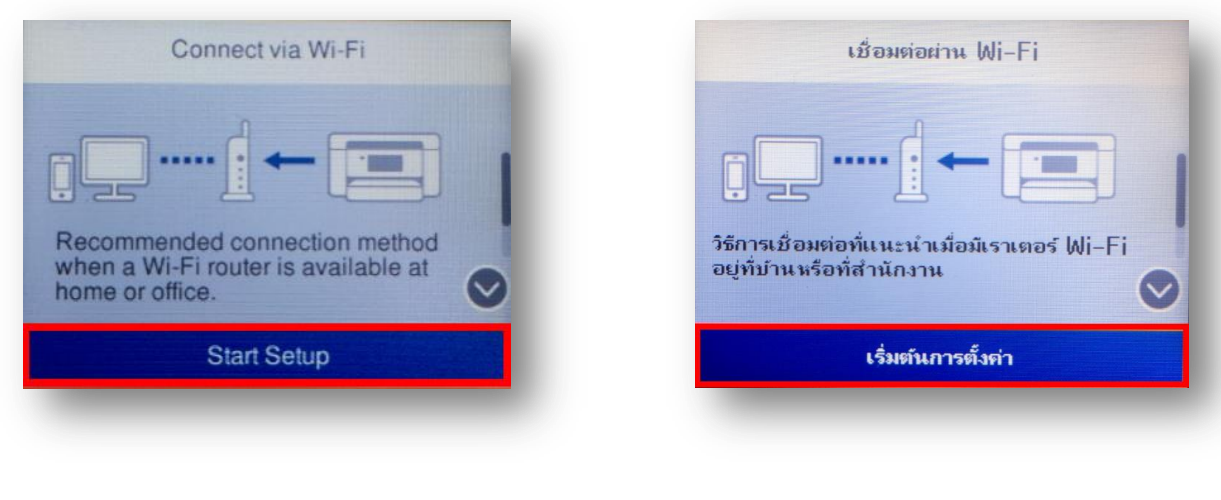

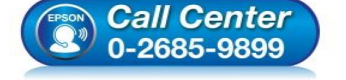

• สอบถามข้อมูลการใช้งานผลิตภัณฑ์และบริการ

- โทร**.0-2685-9899**
- เวลาทำการ : วันจันทร์ ศุกร์ เวลา 8.30 17.30 น.ยกเว้นวันหยุดนักขัตฤกษ์
   www.epson.co.th

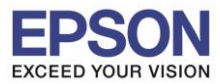

4. ไปที่หัวข้อ Wi-Fi Setup Wizard หรือ ด้วช่วยการตั้งค่า Wi-Fi แล้วกดปุ่ม OK

| Connect via WI-Fi       | เชื่อมต่อผ่าน Wi-Fi          |
|-------------------------|------------------------------|
| Wi-Fi Setup Wizard      | ตัวช่วยสร้างการตั้งจ่า Wi-Fi |
| Push Button Setup (WPS) | ตั้งล่าปุ่มกด (WPS)          |
| Others                  | <b>ວ</b> ື່ <b>ນ</b> ໆ       |

5. จะแสดงหน้าต่าง Searching for a network หรือ กำลังคันหาจุดเข้าใช้งาน

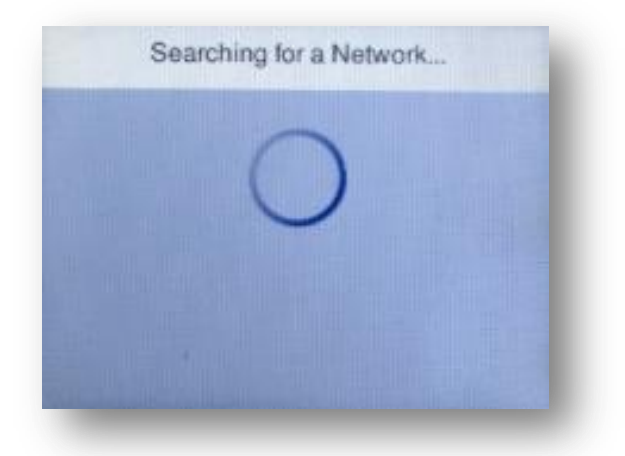

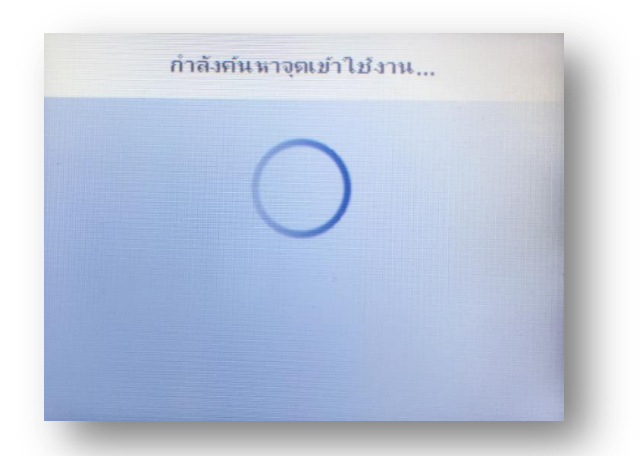

6. เลือกชื่อ Wi-Fi ที่ใช้งาน (ในตัวอย่างใช้เป็นชื่อ Test2)

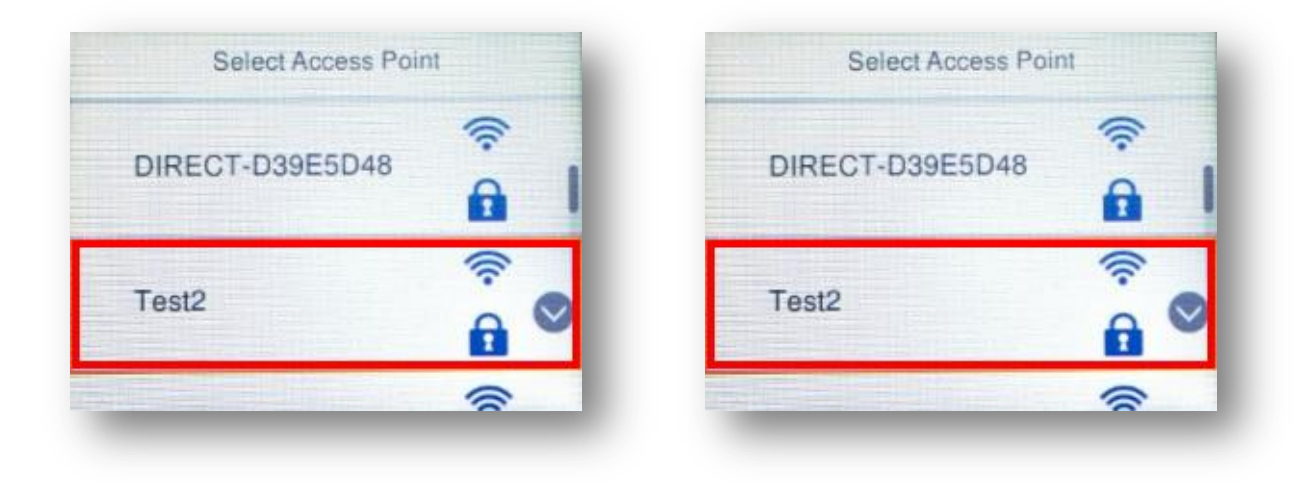

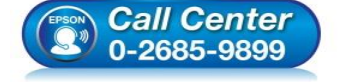

- สอบถามข้อมูลการใช้งานผลิตภัณฑ์และบริการ
- โทร.0-2685-9899
- เวลาทำการ : วันจันทร์ ศุกร์ เวลา 8.30 17.30 น.ยกเว้นวันหยุดนักขัตฤกษ์
   www.epson.co.th
  - EPSON THAILAND / Jan 2018 / CS12

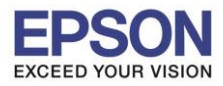

7. เข้าไปที่หัวข้อ Enter Password หรือ ป้อนรหัสผ่าน แล้วกดปุ่ม OK

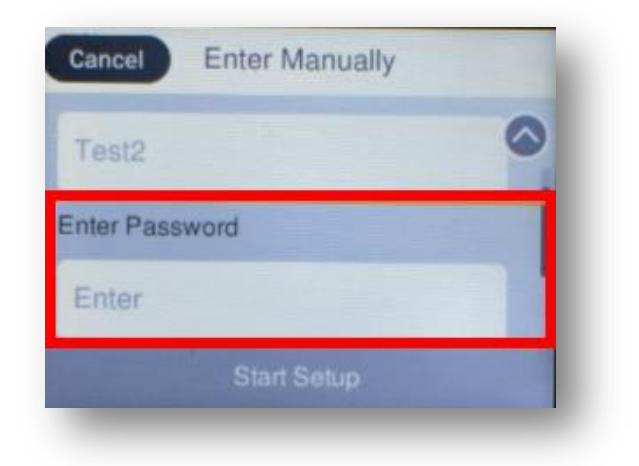

| ยกเล็ก ป้อนข้อมูลเอง |   |
|----------------------|---|
| Test2                | 0 |
| ป้อน รหัสผ่าน        |   |
| ເข້າສູ່รະນນ          |   |
| เริ่มการตั้งค่า      |   |

8. ป้อนรหัสผ่านของ <u>Wi-Fi ที่ใช้งาน</u> หลังจากนั้นกด OK

| ×  | ) 1 | 234 | 567 | 8 |   | 8/ | 63 | •   | •        |
|----|-----|-----|-----|---|---|----|----|-----|----------|
| 1  | 2   | 3   | 4   | 5 | 6 | 7  | 8  | 9   | 0        |
| !  | н   | #   | \$  | % | & | i  | (  | )   | 1        |
| û  |     | A . | -   | 1 | ? |    | /  | : < | $\times$ |
| AB | #   |     | @   |   | - |    | @  | C   | ЭK       |

9. ไปที่หัวข้อ Start Setup หรือ เริ่มการตั้งค่า แล้วกดปุ่ม OK

| Test2          | Test2           | 6 |
|----------------|-----------------|---|
| Enter Password | ป้อน รหัสผ่าน   |   |
| 12345678       | 12345678        |   |
| Start Setup    | เริ่มการตั้งค่า |   |

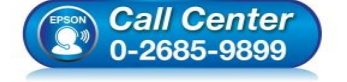

- สอบถามข้อมูลการใช้งานผลิตภัณฑ์และบริการ
- โทร.0-2685-9899
- เวลาทำการ : วันจันทร์ ศุกร์ เวลา 8.30 17.30 น.ยกเว้นวันหยุดนักขัตฤกษ์
   www.epson.co.th
  - EPSON THAILAND / Jan 2018 / CS12

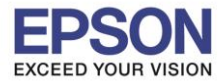

# 10. จะแสดงหน้าต่าง Connecting to Network หรือ กำลังเชื่อมต่อจุดเข้าใช้งาน

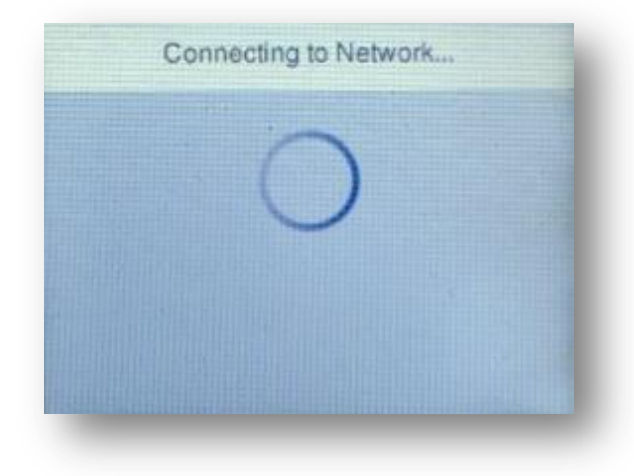

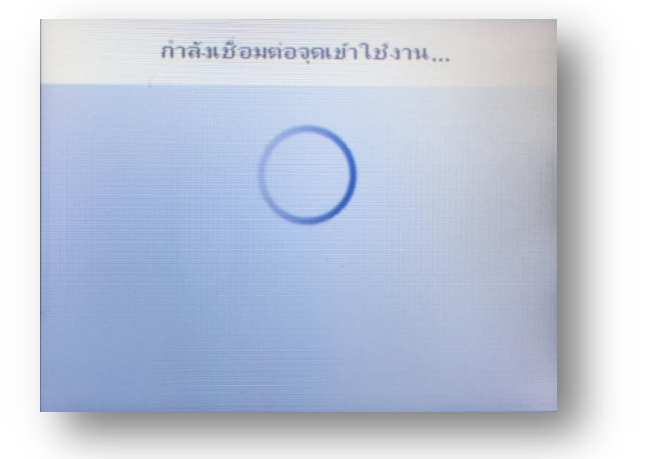

11. แสดงหน้าต่าง Setup Complete หรือ การตั้งค่าเรียบร้อยแล้ว กด OK หรือ ตกลง

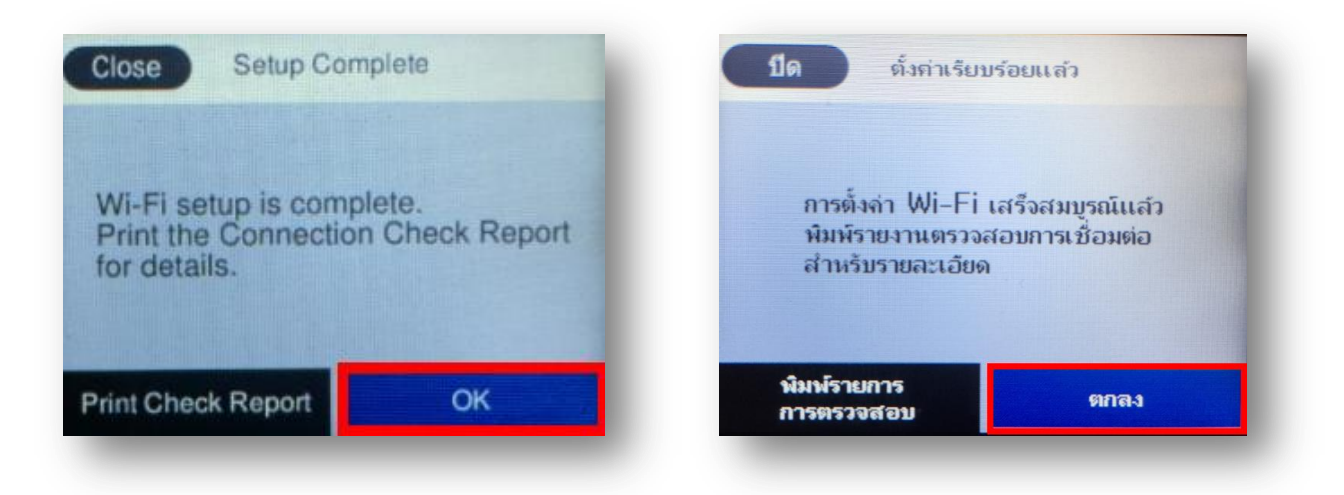

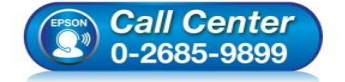

- สอบถามข้อมูลการใช้งานผลิตภัณฑ์และบริการ โทร.0-2685-9899
- เวลาทำการ : วันจันทร์ ศุกร์ เวลา 8.30 17.30 น.ยกเว้นวันหยุดนักขัตฤกษ์
- <u>www.epson.co.th</u>

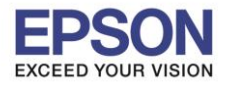

# <u>วิธีการเชื่อมต่อ Wi-Fi แบบ Infra (Router)</u>

1. Connect Wireless ที่เครื่องคอมพิวเตอร์ กับ Router หรือ Access Point

โดยคลิกขวาที่ไอคอน 📶 ด้านล่างขวาของจอคอมพิวเตอร์ และเลือกชื่อ Wi-Fi ที่ใช้งานแล้วคลิก Connect

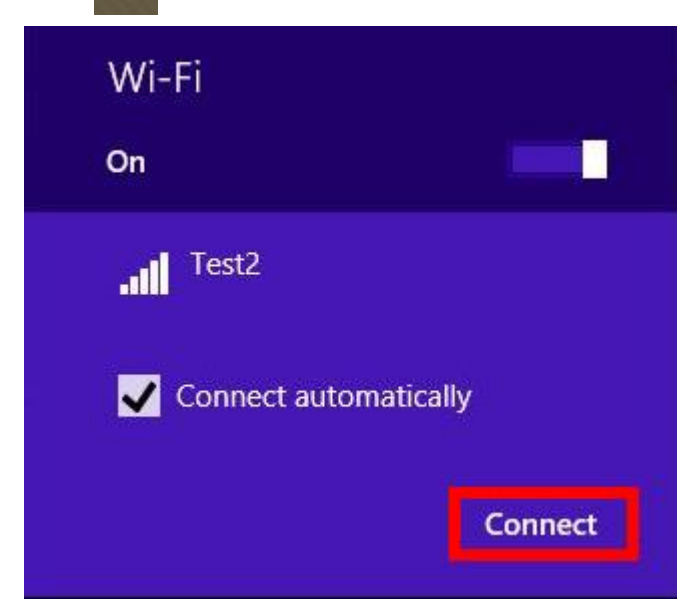

็จะมีหน้าต่างให้ใส่ Password Wi-Fi เมื่อใส่เสร็จแล้ว คลิก Next

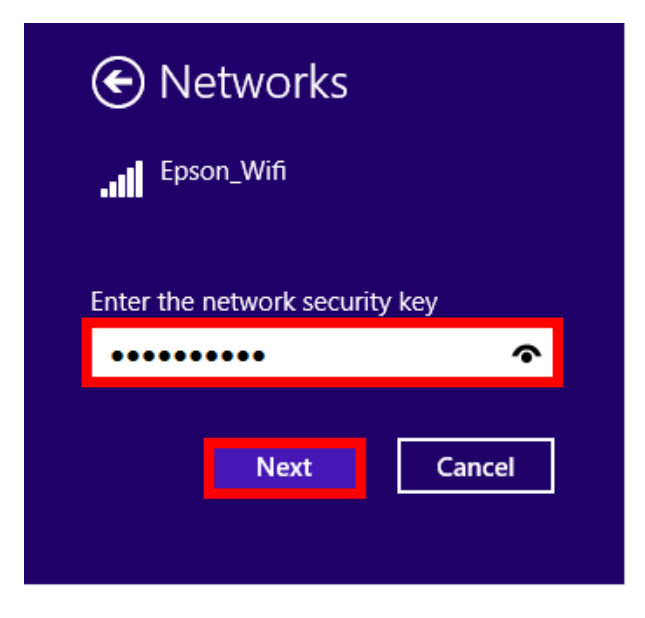

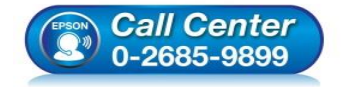

 สอบถามข้อมูลการใช้งานผลิตภัณฑ์และบริการ โทร.0-2685-9899

- เวลาทำการ : วันจันทร์ ศุกร์ เวลา 8.30 17.30 น.ยกเว้นวันหยุดนักขัตฤกษ์
- <u>www.epson.co.th</u>

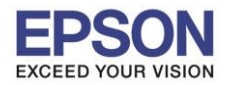

# <u>2. วิธีการติดตั้งไดร์เวอร์ที่คอมพิวเตอร์</u>

<mark>คำเตือน:</mark> ห้ามต่อสาย USB จนกว่าจะได้รับคำแนะนำให้เชื่อมต่อในขั้นตอนการติดตั้งไดร์เวอร์ และก่อนการติดตั้ง แนะนำให้ปิดไฟร์วอลของเครื่องคอมพิวเตอร์ และสแกนไวรัสก่อนการติดตั้ง

# 1. ใส่แผ่นไดร์เวอร์

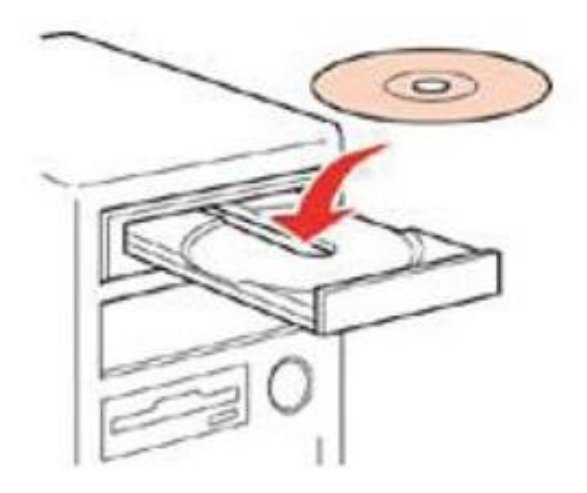

 ดับเบิ้ลคลิกไดร์ซีดี Epson เพื่อเริ่มการติดตั้ง หรือ คลิกขวาที่ไดร์ซีดี Epson เลือก Open และดับเบิ้ลคลิกเลือก InstallNavi

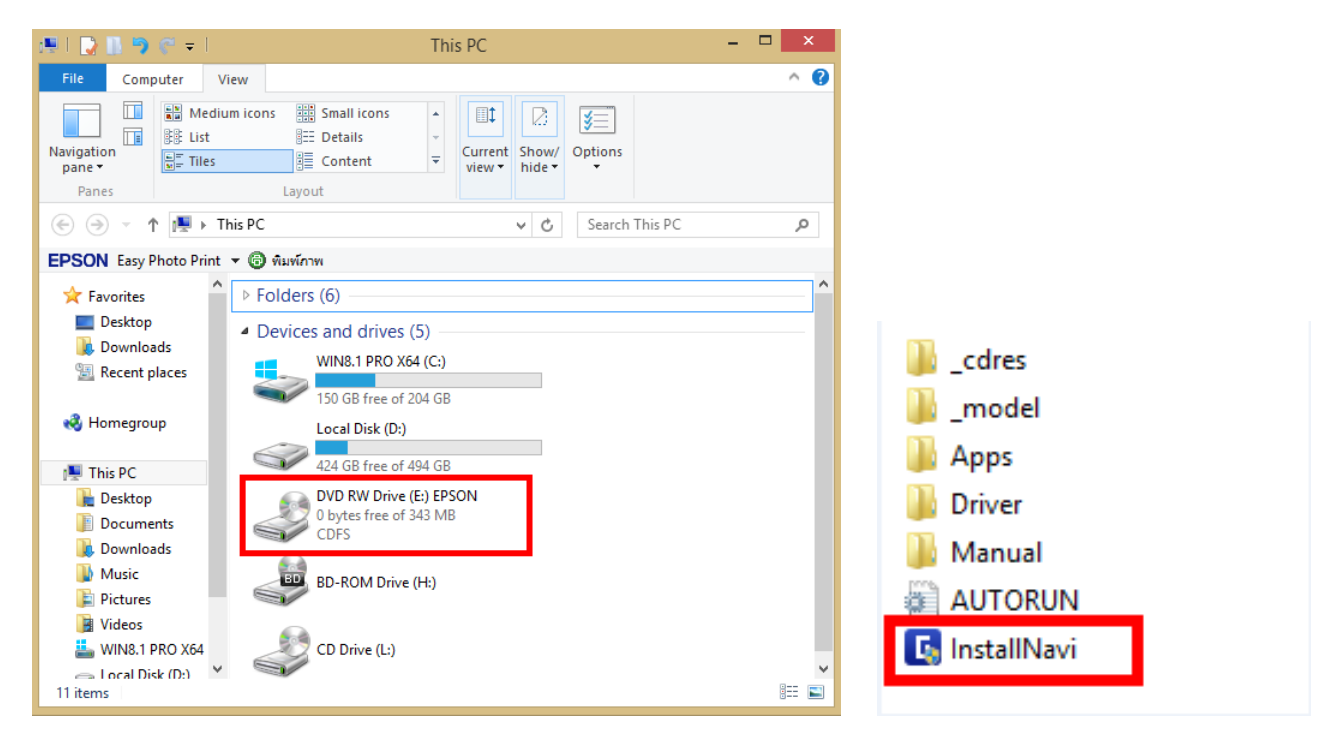

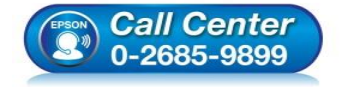

- สอบถามข้อมูลการใช้งานผลิตภัณฑ์และบริการ
- โทร**.0-2685-9899**
- เวลาทำการ : วันจันทร์ ศุกร์ เวลา 8.30 17.30 น.ยกเว้นวันหยุดนักขัดฤกษ์
- <u>www.epson.co.th</u>

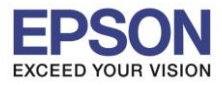

: วิธีการเชื่อมต่อ Wifi แบบ Infra (Router) : L6710

## 3. คลิกที่ Start & Connection

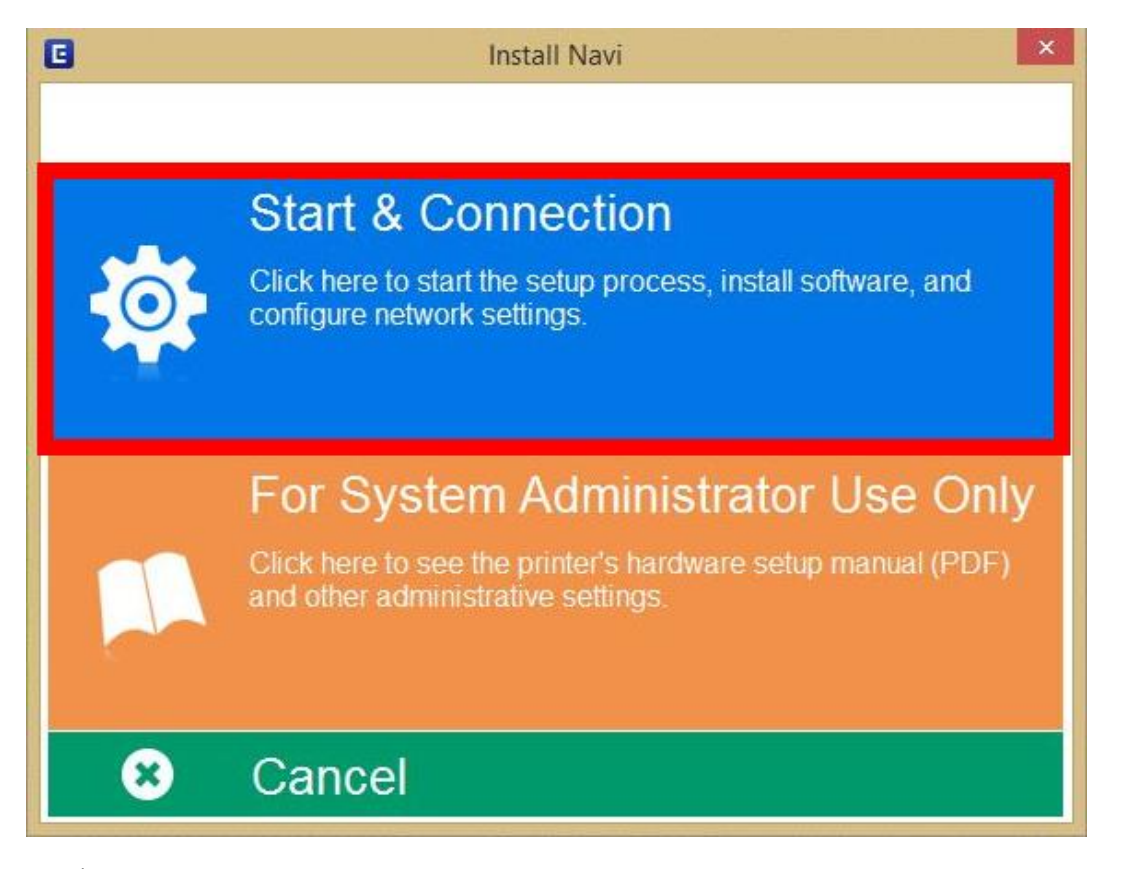

4. คลิกที่ I agree by the contents of the License Agreement จากนั้นคลิก Next

| G                       | Install Navi [L6170 Series] – 🗆                                                                                                    | ×     |
|-------------------------|----------------------------------------------------------------------------------------------------|-------|
| Start Setup             | License Agreement                                                                                                    |       |
| License Agreement       | SEIKO EPSON CORPORATION<br>SOFTWARE LICENSE AGREEMENT                                                                                                    | ^     |
| System Check            | IMPORTANT! READ THIS SOFTWARE LICENSE AGREEMENT CAREFULLY. The<br>computer software product, fontware, typefaces and/or data, including any<br>accompanying explanatory written materials (the "Software") should only be                                                                                                    |       |
| Installation            | installed or used by the Licensee ("you") on the condition you agree with SEIKO<br>EPSON CORPORATION ("EPSON") to the terms and conditions set forth in this<br>Agreement. By installing or using the Software, you are representing to agree all the<br>terms and conditions set forth in this Agreement. You should read this Agreement |       |
| Connection Setting      | carefully before installing or using the Software. If you do not agree with the terms<br>and conditions of this Agreement, you are not permitted to install or use the<br>Software.                                                                                                    |       |
| Additional Installation | <b>1</b> . License. EPSON and its suppliers grant you a personal, nonexclusive, royalty-<br>free, non-sublicensable limited license to install and use the Software on any single                                                                                                    |       |
| Finish                  | allow other users of the computers connected to use an ectiv of via network. You may<br>provided that you (a) ensure that all such users agree and are bound by the terms<br>and conditions of this Agreement. (b) ensure that all such users use the Software                                                                            | ~     |
|                         | ☑ I agree by the contents of the License Agreement.                                                                                                    |       |
| Setup Complete          | Cancel Back Next                                                                                                    |       |
| Call C                  | • สอบถามข้อมูลการใช้งานผลิดภัณฑ์และบริการ<br>โทร.0-2685-9899                                                                                                    |       |
| 0-268                   | 5-9899 • เวลาทำการ : วันจันทร์ – ศุกร์ เวลา 8.30 – 17.30 น.ยกเว้น<br>• <u>www.epson.co.th</u>                                                                                                    | เว้นเ |

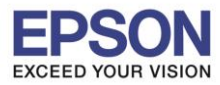

# 5. นำเครื่องหมายถูกออก แล้วคลิก Next

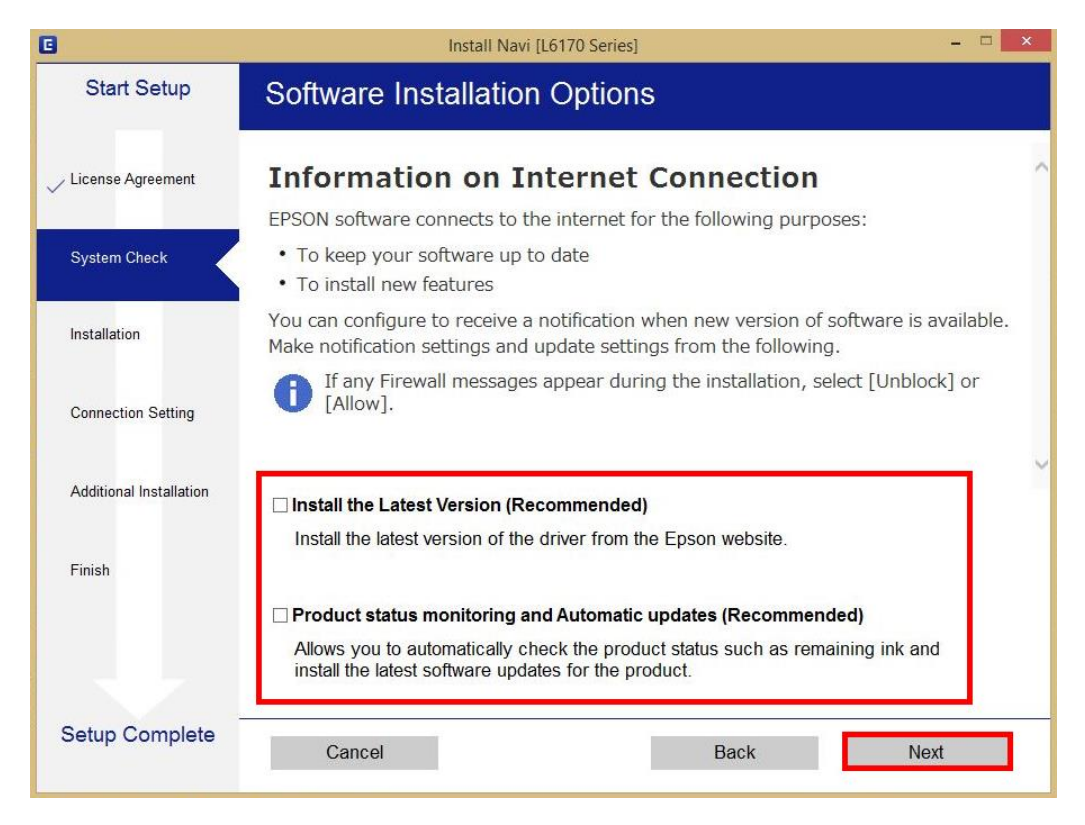

6. จะปรากฎหน้าต่างการเตรียมการติดตั้ง ดังรูป

| G                       | Install Navi [L6170 Series]                                                                                                    | ×                                          |
|-------------------------|----------------------------------------------------------------------------------------------------|--------------------------------------------|
| Start Setup             | Preparing for Installation                                                                                                    |                                            |
| ✓ License Agreement     |                                                                                                    |                                            |
| System Check            |                                                                                                    |                                            |
| Installation            | Preparing installationplease wait.                                                                                                    |                                            |
| Connection Setting      |                                                                                                    |                                            |
| Additional Installation |                                                                                                    |                                            |
| Finish                  |                                                                                                    |                                            |
|                         |                                                                                                    |                                            |
| Setup Complete          |                                                                                                    |                                            |
| (2) Call 0<br>0-268     | <ul> <li>สอบถามข้อมูลการใช้งานผลิตภัณฑ์และบ<br/>โทร.0-2685-9899</li> <li>เวลาทำการ : วันจันทร์ – ศุกร์ เวลา 8.30</li> <li><u>www.epson.co.th</u></li> </ul> | ริการ<br>) – 17.30 น.ยกเว้นวันหยุดนัก<br>2 |

![](_page_8_Picture_0.jpeg)

7. คลิกที่ I have finished filling ink into the tanks. จากนั้นคลิก Next

| 0                       | Install Navi [L6170 Series] -                     |   |
|-------------------------|---------------------------------------------------|---|
| Start Setup             | Charging Ink                                      |   |
| ✓ License Agreement     | Have you finished filling ink into the ink tanks? | ~ |
| ✓ System Check          |                                                   |   |
| Installation            | THEFT                                             |   |
| Connection Setting      |                                                   |   |
| Additional Installation |                                                   |   |
| Finish                  |                                                   |   |
|                         | ✓ I have finished filling ink into the ink tanks. |   |
| Setup Complete          | Skip Back Next                                    |   |

### 8. คลิก **Next**

![](_page_8_Picture_5.jpeg)

![](_page_8_Picture_6.jpeg)

- โทร.**0-2685-9899**
- เวลาทำการ : วันจันทร์ ศุกร์ เวลา 8.30 17.30 น.ยกเว้นวันหยุดนักขัดฤกษ์
- www.epson.co.th

![](_page_9_Picture_0.jpeg)

9. จะปรากฏหน้าต่างการติดตั้งซอฟต์แวรที่จำเป็น

![](_page_9_Figure_3.jpeg)

10. ปรากฏรายละเอียดเครื่องพิมพ์ขึ้นมา เลือกรุ่นเครื่องพิมพ์ที่ปรากฏ แล้วคลิก Next

| Start Setup             | Connecting your Printer                                                                                                    |
|-------------------------|----------------------------------------------------------------------------------------------------|
| ✓ License Agreement     | Wi-Fi Connection (Recommended) Establishes a wireless connection with the Printer.                                                                                                 |
| System Check            | The following product(s) are found on the network. Select the product you want to use and click [Next]. If the Printer you want to use is not displayed, check if it is turned on. |
| Installation            | Update                                                                                                    |
| Connection Setting      | product MAC Address IP Address                                                                                                    |
| Additional Installation | LUTTO SETIES TODUZTSZSAGA 192.100.1.75                                                                                                    |
| Finish                  | Close Next                                                                                                    |
|                         | Advanced configuration                                                                                                    |
| Setup Complete          | Cancel Back Next                                                                                                    |

![](_page_10_Picture_0.jpeg)

![](_page_10_Figure_3.jpeg)

# 12. เลือกรุ่นเครื่องพิมพ์ที่ปรากฏ แล้วคลิก Next

| Start Setup         | Select a Prir      | nter        |               |                 |            |      |
|---------------------|--------------------|-------------|---------------|-----------------|------------|------|
| ense Agreement      | 1                  | 2           |               | 3               | 4          |      |
| em Check            |                    |             |               |                 |            |      |
| allation            | Select the printer | you want to | o connect and | l click [Next]. |            |      |
| nection Setting     | Search Aga         | in          |               |                 |            |      |
| tional Installation | Product Name       | Status      | Connecti      | MAC Ad          | IP Address |      |
|                     | SL6170 Series      | Driver N    | Wireless      | FAD027          | 192.168.2  |      |
|                     |                    |             |               |                 |            |      |
| 1                   |                    |             |               |                 |            |      |
| h                   |                    |             |               |                 |            |      |
| ip Complete         | Cancel             |             |               | Back            |            | Next |

![](_page_11_Picture_0.jpeg)

13. จะปรากฎหน้าต่างการตั้งค่าไดร์เวอร์ ดังภาพ

![](_page_11_Picture_3.jpeg)

## 14. คลิก **Next**

![](_page_11_Picture_5.jpeg)

![](_page_12_Picture_0.jpeg)

15. จะปรากฎหน้าต่าง ดังภาพ

| G                       | Install Navi [L6170 Series]                                                                                 | - 🗆 🗙 |
|-------------------------|----------------------------------------------------------------------------------------------------|-------|
| Start Setup             | Initializing                                                                                                |       |
| 🗸 License Agreement     |                                                                                                    |       |
| 🗸 System Check          |                                                                                                    |       |
| ✓ Installation          | The ink system is being initializedplease wait.                                                             |       |
| Connection Setting      |                                                                                                    |       |
| Additional Installation | Do not turn off the printer while the power light is flashing.<br>Initialization takes about a few minutes. |       |
| Finish                  | 0                                                                                                    |       |
| Setup Complete          |                                                                                                    |       |

16. ปรากฏหน้าต่างพิมพ์หน้าทดสอบ หากต้องการทดสอบ คลิก Print Test Page หรือ คลิก Next

| C                       | Install Navi [L6170 Series] – 🗆 🗙                                                                    |      |
|-------------------------|----------------------------------------------------------------------------------------------------|------|
| Start Setup             | Print Test Page                                                                                      |      |
| License Agreement       | in in in in in in in in in in in in in i                                                             |      |
| ✓ System Check          |                                                                                                    |      |
| Installation            | Click [Print Test Page] to ensure the software installation and Printer's setup have been completed. |      |
| Connection Setting      |                                                                                                    |      |
| Additional Installation | Print Test Page                                                                                      |      |
| Finish                  |                                                                                                    |      |
|                         |                                                                                                    |      |
|                         |                                                                                                    |      |
| Setup Complete          | Back Next                                                                                            |      |
|                         | <ul> <li>สอบถามข้อมอการใช้งานผลิตภัณฑ์และบริการ</li> </ul>                                           |      |
|                         | Center [195.0-2685-9899                                                                              | പ്പ  |
| 0-268                   | <ul> <li>נסמור אור אור אור אור אור אור אור אור אור א</li></ul>                                       | ଅଭ ଶ |

![](_page_13_Picture_0.jpeg)

14

17. จะปรากฏหน้าต่างให้อัพเดตเฟิร์มแวร์ แนะนำให้เลือก No : Do not update at this time จากนั้นคลิก Next

| 2                       | Install Navi [L6170 Series]                                                                                                    | × |
|-------------------------|----------------------------------------------------------------------------------------------------|---|
| Start Setup             | Firmware Update                                                                                                    |   |
| License Agreement       | • Yes : Update Now (Recommended)<br>The installer will now update your product. This will<br>help to improve your product's functionality.                                |   |
| √ Installation          | <ul> <li>No : Do not update at this time</li> <li>Select this to cancel the firmware update. If you wish, it will still be possible to update at a later time.</li> </ul> |   |
| ✓ Connection Setting    | Would you like to update your product to the latest firmware?                                                                                                    |   |
| Additional Installation |                                                                                                    |   |
| Finish                  |                                                                                                    |   |
|                         |                                                                                                    |   |
| Setup Complete          | Next                                                                                                    |   |

18. ปรากฏหน้าต่างติดตั้งซอฟต์แวร์แอพพลิเคชั่น หากต้องการติดตั้งเพิ่มเติม คลิก Install หรือ คลิก ปิดหน้าต่าง หากไม่ต้องการติดตั้งเพิ่มเติม

| Install application               | software            |                                                                                                    |                                                                                                    |
|-----------------------------------|---------------------|----------------------------------------------------------------------------------------------------|----------------------------------------------------------------------------------------------------|
| L6170 Series(N                    | letwork)            | ~ <del>C</del>                                                                                                    | ☑ Offline                                                                                                    |
| Essential Produc                  | t Updates           |                                                                                                    |                                                                                                    |
| Software                          | Status              | Version                                                                                                    | Size                                                                                                    |
|                                   |                     |                                                                                                    |                                                                                                    |
| Other useful soft                 | ware                |                                                                                                    |                                                                                                    |
| Software                          | Status              | Version                                                                                                    | Size                                                                                                    |
| Easy Photo Print<br>Event Manager | Update              | 3.10.83                                                                                                    | - MB<br>- MB                                                                                                    |
|                                   |                     |                                                                                                    |                                                                                                    |
|                                   |                     |                                                                                                    | Total : - ME                                                                                                    |
| Exit                              |                     | Insta                                                                                                    | all 2 item(s)                                                                                                    |
|                                   | Install application | Install application software         L6170 Series(Network)         Essential Product Updates         Software       Status         Other useful software         Software       Status         Software       Status         Software       Status         Image: Status       Image: Status         Software       Status         Image: Status       Image: Status         Image: Status       Image: Status | Install application software         Image: L6170 Series(Network)         Image: L6170 Series(Network)         Image: L6170 Series Series Series Series Series Series Series Series Series Series Series Series Series Series Series Series Series Series Series Series Series Series Series Series Series Series Series Series Series Series Series Series Series Series |

![](_page_13_Picture_6.jpeg)

- สอบถามข้อมูลการใช้งานผลิตภัณฑ์และบริการ -
- โทร**.0-2685-9899**
- เวลาทำการ : วันจันทร์ ศุกร์ เวลา 8.30 17.30 น.ยกเว้นวันหยุดนักขัตฤกษ์ <u>www.epson.co.th</u>
- \_\_\_\_\_

![](_page_14_Picture_0.jpeg)

19. คลิก Yes หากไม่ต้องการติดตั้งซอฟต์แวร์แอพพลิเคชั่นเพิ่มเติม

|                         |                              | Install Navi [L6170 Series]      |                    |               |
|-------------------------|------------------------------|----------------------------------|--------------------|---------------|
| Start Setup             | Install applica              | tion software                    |                    |               |
| ✓ License Agreement     | Essential Pro                | ries(Network)                    | - Q                | ☑ Offline     |
| ✓ System Check          | Software                     | Status                           | Version            | Size          |
| Installation            | In                           | stall Navi [L6170 Series]        | ×                  |               |
| Connection Setting      | Other use                    | without installing.<br>you sure? | Version            | Size          |
| Additional Installation | ☑ à Easy Pho<br>☑ à Event Ma | Yes No                           | 2.83.00<br>3.10.83 | - MB<br>- MB  |
| Finish                  |                              |                                  |                    |               |
|                         |                              |                                  |                    | Total : - MB  |
| Setup Complete          |                              |                                  |                    |               |
| Setup Complete          | Exit                         |                                  | Insta              | III 2 item(s) |

# 20. คลิก Finish เพื่อเสร็จสิ้นการติดตั้งไดร์เวอร์

| 0                       | Install Navi [L6170 Series] – 🗆 🗙                               |
|-------------------------|-----------------------------------------------------------------|
| Start Setup             | Connection Setup and Installation Complete                      |
| ✓ License Agreement     |                                                                 |
| ✓ System Check          |                                                                 |
| ✓ Installation          | Connection setup and software installation have been completed. |
| ✓ Connection Setting    |                                                                 |
| Additional Installation |                                                                 |
| Finish                  |                                                                 |
|                         |                                                                 |
| Setup Complete          | Finish                                                          |
|                         |                                                                 |

![](_page_14_Picture_6.jpeg)

- สอบถามข้อมูลการใช้งานผลิตภัณฑ์และบริการ โทร.0-2685-9899
- เวลาทำการ : วันจันทร์ ศุกร์ เวลา 8.30 17.30 น.ยกเว้นวันหยุดนักขัตฤกษ์
- <u>www.epson.co.th</u>